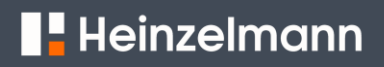

### **VERIFICATION ET MISE A JOUR DU LOGICIEL**

#### Préparation

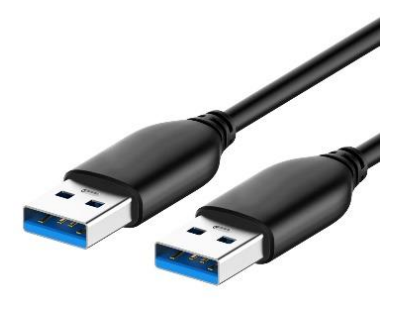

Assurez-vous d'avoir le câble USB (USB-A mâle vers USB-A mâle)

#### **VERIFICATION DE LA VERSION DU LOGICIEL**

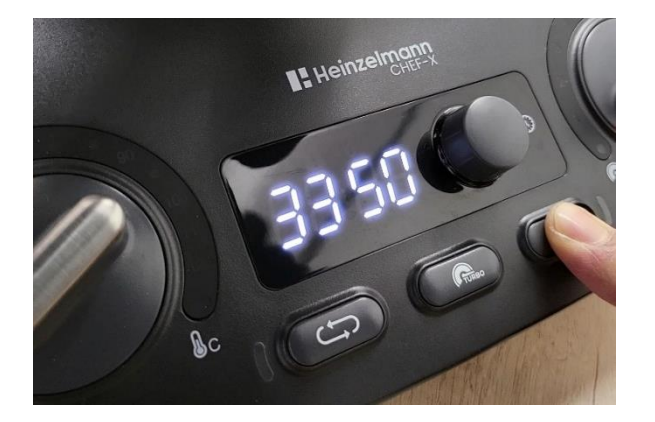

Maintenir appuyé le bouton **"MULTI-PULSIONS"** ((()) et brancher l'appareil, le numéro de version du logiciel s'affiche.

### Mise à jour logicielle

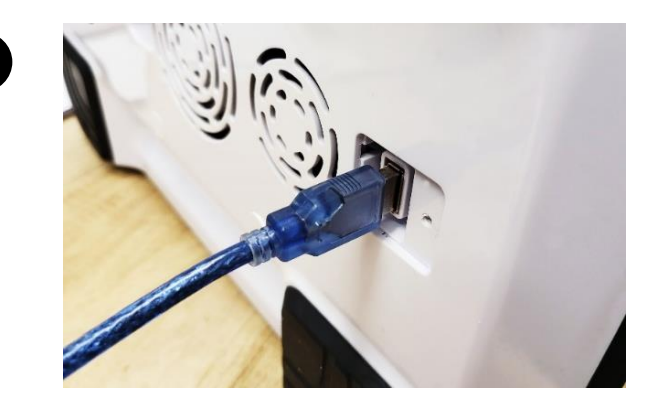

Connecter un ordinateur (Windows OS) au port USB du robot Heinzelmann CHEF-X via un câble USB.

## Heinzelmann

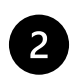

|              |          | -             |
|--------------|----------|---------------|
| 、 🕳 → LOG_33 | 350 (D:) |               |
| Name         | ^        | Date modified |
| 🔊 LOG0001    | .CSV     |               |

Un symbole de disque dur et un fichier LOG s'affichent sur l'ordinateur.

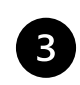

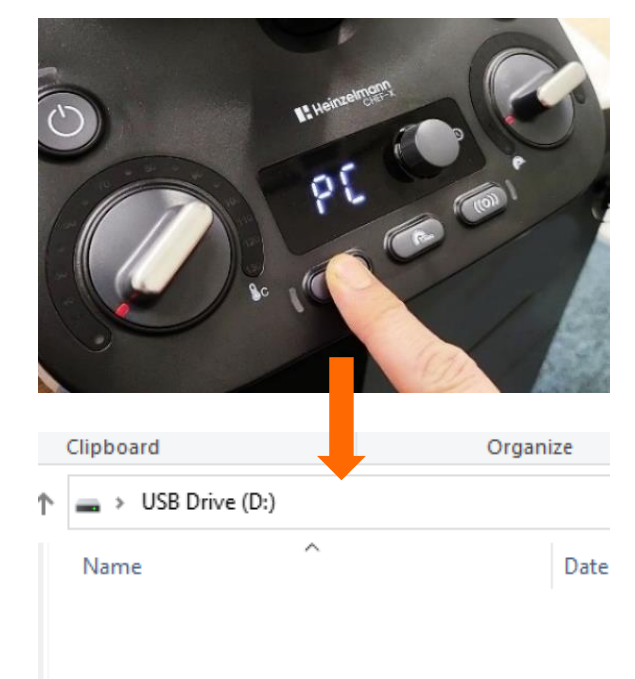

Maintenir appuyé le bouton **"SENS INVERSE"** jusqu'à ce que le symbole de disque se transforme en symbole DUF\_xx

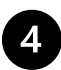

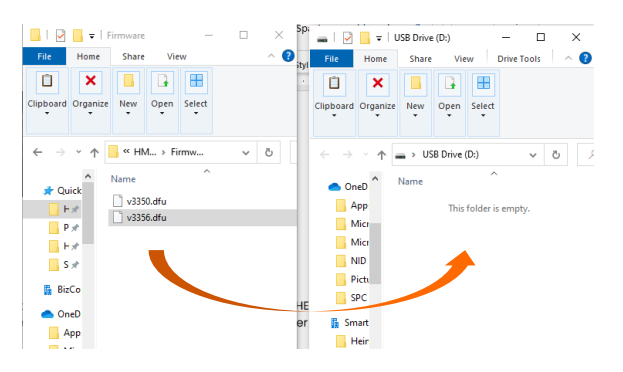

Faire glisser le nouveau logiciel (fichier DFU) depuis l'ordinateur vers le robot Heinzelmann CHEF-X Note : Le nom du fichier DFU comporte maximum 8 caractères.

# Heinzelmann

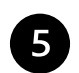

Déconnecter le câble USB du port USB sur le robot.

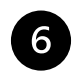

Brancher le robot Heinzelmann CHEF-X sur une prise électrique et attendre pendant 5-10 secondes sans l'éteindre.

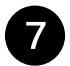

La mise à jour du logiciel est terminée.

Contactez technical@heinzelmannpro.com si vous rencontrez un problème